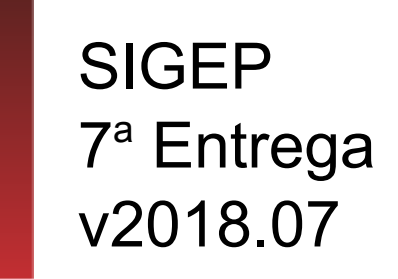

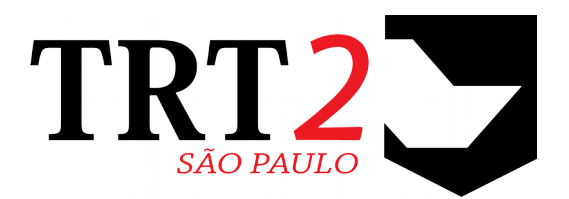

# Tribunal Regional do Trabalho da 2ª Região

Coordenadoria de Desenvolvimento de Sistemas

Agosto de 2018

# Histórico de Alterações

| Data    | Versão | Descrição               | Autor          | Aprovado Por                   |
|---------|--------|-------------------------|----------------|--------------------------------|
| 08/2018 | 1      | Elaboração do Documento | Erica Futagawa | Henrique Fernandes<br>Monteiro |
|         |        |                         |                |                                |

## Sumário

| 1 | Introdução                                                 | 4  |
|---|------------------------------------------------------------|----|
|   | 1.1 Escopo da Entrega                                      | 4  |
|   | 1.2 Fora do Escopo da Entrega                              | 5  |
|   | 1.3 REQUISITOS PARA FUNCIONAMENTO CORRETO                  | 6  |
|   | 1.4 Versões do Sistema                                     | 7  |
| 2 | Pontos de Alteração                                        | 8  |
|   | 2.1 Registro de Ponto Eletrônico                           | 9  |
|   | 2.1.1 Menus de Acesso                                      | 9  |
|   | 2.1.2 Pré-Requisito                                        | 9  |
|   | 2.1.3 Ações Necessárias pelo Usuário                       | 9  |
|   | 2.1.4 Dados Complementares                                 | 10 |
|   | 2.2 Aposentadoria – Proporcionalidade                      | 11 |
|   | 2.2.1 Menu de Acesso                                       | 11 |
|   | 2.2.2 Pré-Requisito                                        | 11 |
|   | 2.2.3 Ações Necessárias pelo Usuário                       | 11 |
|   | 2.2.4 Dados Complementares                                 | 11 |
|   | 2.3 Aposentadoria – Paridade                               | 12 |
|   | 2.3.1 Menu de Acesso                                       | 12 |
|   | 2.3.2 Pré-Requisito                                        | 12 |
|   | 2.3.3 Ações Necessárias pelo Usuário                       | 12 |
|   | 2.3.4 Dados Complementares                                 | 12 |
|   | 2.4 Aposentadoria – Data Fim da Vigência                   | 13 |
|   | 2.4.1 Menu de Acesso                                       | 13 |
|   | 2.4.2 Pré-Requisito                                        | 13 |
|   | 2.4.3 Ações Necessárias pelo Usuário                       | 13 |
|   | 2.4.4 Dados Complementares                                 | 14 |
|   | 2.5 Permissão de Acesso ao menu "Gestão > Tabelas eSocial" | 15 |
|   | 2.5.1 Menu de Acesso                                       | 15 |
|   | 2.5.2 Instruções                                           | 15 |
|   |                                                            |    |

# 1 Introdução

Este documento tem como objetivo informar sobre as principais alterações realizadas no SIGEP para o pacote de alterações da versão v2018.07.

### 1.1 Escopo da Entrega

Este pacote de alterações contempla:

### eSocial - S-1005 - Registro de Ponto Eletrônico

(2.1 - Registro de Ponto Eletrônico)

 Ajuste no cadastro de informações sobre o Registro de Ponto Eletrônico, para atender aos eventos S-1000 e S-1005. Maior detalhamento do tipo de registro.

#### eSocial – S-2300 – Matrícula no Órgão Cedente (Módulo Exercício Provisório)

#15209 – Alteração do tamanho de caracteres aceitos no campo, para adequação ao eSocial.

### folhaWeb - Aposentadoria

- Porporcionalidade Alteração do tamanho de caracteres, para adequação ao folhaWeb. (2.2 - Aposentadoria – Proporcionalidade)
- Paridade Inclusão de Campo, para ser utilizado pelo folhaWeb. (2.3 - Aposentadoria – Paridade)
- **Data Fim de Vigência** Inclusão de Campo, para ser utilizado pelo folhaWeb. (2.4 Aposentadoria Data Fim da Vigência)

### Correções e Melhorias:

- <u>Correção: Erro no Cadastro de Servidor</u> (Módulo Gestão) #15242 – Correção de erro quando o Cargo Comissionado apresentava tamanho superior a 60 caracteres
- <u>Correção: Mensagem de erro ao gravar diligências</u> (Módulo OnLine) #15719 – Correção em falha ao gravar faltas
- <u>Correção: Erro para apresentar relatório</u> (Módulo OnLine) #15156 – Correção de erro em Jboss para apresentar menu de relatório de férias

### 1.2 Fora do Escopo da Entrega

### Matrícula no Órgão Cedente

Os Módulos de Remoção e Requisição também podem conter este tipo de informação (Matrícula no Órgão Cedente) e os ajustes para estes módulos está prevista para a próxima entrega (v2018.08).

#### Cadastro de Processos

A implementação ainda está pronta somente na estrutura de Banco de Dados, de forma que os analistas responsáveis pelo sistema FolhaWeb já possa também começar a utilizar a tabela para fins de integração com o SIGEP.

A tela de Cadastro de Processos AINDA NÃO ESTÁ CONCLUÍDA (apesar de já estar acessível pelo sistema, pedimos a gentileza de ainda não utilizar, pois ainda passa por ajustes).

### **1.3 REQUISITOS PARA FUNCIONAMENTO CORRETO**

Para o funcionamento correto do sistema, e/ou aplicação correta das regras de negócio, existem ações necessárias da Área de Negócio.

Pedimos atenção para os pontos levantados abaixo:

### ÁREA DE NEGÓCIO

#### Registro de Ponto Eletrônico

O campo que armazenava informação sobre Registro de Ponto Eletrônico foi alterado. Será necessário preencher novamente, pois o domínio (valores aceitos pelo sistema) foi alterado. (2.1 - Registro de Ponto Eletrônico)

### Aposentadoria – Proporcionalidade

Campo foi alterado, conforme solicitado pelo TRT-23, para comportar regra que não estava contemplada pelo sistema. Para os regionais que necessitam utilizar proporcionalidade de 47,07%, por exemplo), ajustar o preenchimento de acordo.

(2.2 - Aposentadoria – Proporcionalidade)

### Aposentadoria – Paridade

Novo campo incluído. Campo necessário para funcionamento do SIGEP em conjunto com FolhaWeb. (2.3 - Aposentadoria – Paridade)

### Aposentadoria – Data Fim de Vigência (Desaposentadoria)

Novo campo incluído. Campo necessário para funcionamento do SIGEP em conjunto com FolhaWeb. (2.4 - Aposentadoria – Data Fim da Vigência)

## 1.4 Versões do Sistema

Segue a relação dos módulos alterados nesta sprint, e suas versões:

| Módulo                         | Versão  |
|--------------------------------|---------|
| Módulo de APOSENTADORIA        | 6.0.1.2 |
| Módulo de GESTÃO               | 6.0.2.3 |
| Módulo de EXERCÍCIO PROVISÓRIO | 6.0.1.2 |
| Módulo OnLine                  | 1.50.28 |

# 2 Pontos de Alteração

A seguir serão identificados os principais pontos de alteração no SIGEP, divididos por assuntos, para facilitar a execução das ações necessárias para o funcionamento correto do sistema.

### 2.1 Registro de Ponto Eletrônico

Foi necessário um ajuste na tela de Cadastro de Dados do Tribunal.

Foi criado anteriormente um campo nessa tela para gravar informação sobre o Registro de Ponto Eletrônico.

Para o evento S-1000, o formato incluído inicialmente atendia à necessidade, porém após analisar o evento S-1005, foi identificado que é necessário um nível maior de detalhe sobre esse registro.

### 2.1.1 Menus de Acesso

[Módulo Gestão] > Tabelas eSocial > Tribunal

### 2.1.2 Pré-Requisito

Acesso ao menu configurado no Módulo SAO.

(Instruções em 2.5 - Permissão de Acesso ao menu "Gestão > Tabelas eSocial")

### 2.1.3 Ações Necessárias pelo Usuário

### ATENÇÃO: A configuração anterior foi apagada.

Será necessário selecionar novamente uma opção de Registro Eletrônico de Ponto, de acordo com as novas opções oferecidas pelo sistema.

Para referência, o sistema efetuará a seguinte correlação entre o novo valor selecionado e os eventos S-1000 e S-1005:

| S-1005 (Novo Valor)                                                  | S-1000 (Valor Anterior) |
|----------------------------------------------------------------------|-------------------------|
| 0 – Não utiliza                                                      | 0 – Não optou           |
| 1 – Manual                                                           | 0 – Não optou           |
| 2 – Mecânico                                                         | 0 – Não optou           |
| 3 – Eletrônico (portaria MTE 1.510/2009)                             | 1 – Optou               |
| 4 – Não eletrônico alternativo<br>(art. 1º da Portaria MTE 373-2011) | 0 – Não optou           |
| 5 – Eletrônico alternativo<br>(art. 2º da Portaria MTE 373-2011)     | 1 – Optou               |
| 6 – Eletrônico - outros                                              | 1 – Optou               |

### **10** SIGEP - 7a Entrega - v2018.07

| Cadastro das informações do Tribunal                                                                                                    |
|----------------------------------------------------------------------------------------------------|
| ×                                                                                                    |
| Nome:  TRIBUNAL REGIONAL DO TRABALHO DA 2ª REGIAO Sigla:  TRT2                                                                                                    |
| Endereço: RUA DA CONSOLAÇÃO, 1272 Bairro: CENTRO                                                                                                    |
| Fone: (11) 3150-2000 CEP: 01302906 Cidade: SÃO PAULO UF: SP 🗸 📭                                                                                                    |
| CNPJ: 03.241.738/0001-39 Nº Contrato: Desc. Contrato: Cód Município IBGE: 3550308                                                                                  |
| Classificação Tributária: 85 Natureza Jurídica: 1074 Indicativo de Desoneração da Folha: Não aplicável 💌                                                           |
| Registro Eletrônico de Ponto: Não utiliza                                                                                                    |
| Não utiliza<br>Nº SIAFI: Manual                                                                                                    |
| Eletrônico (portaria MTE 1.510/2009)<br>Eletrônico alternativo (art. 1° da Portaria MTE 373/2011)<br>Não eletrônico alternativo (art. 2° de Portaria MTE 373/2011) |
| Eletrônico - outros                                                                                                    |
| Email "Não Responda":                                                                                                    |
| Contato do Tribunal para o eSocial                                                                                                    |
| Matrícula:                                                                                                    |
| Nome: Nome                                                                                                    |
| CPF: CPF                                                                                                    |
| Telefone (DDD) : DDD Número : Telefone                                                                                                    |
| Celular (DDD) : DDD Número : Celular                                                                                                    |
| Email : Email                                                                                                    |
|                                                                                                    |
|                                                                                                    |
|                                                                                                    |

### 2.1.4 Dados Complementares

### 2.2 Aposentadoria – Proporcionalidade

Foi solicitado o aumento dos campos de proporcionalidade de aposentadoria (alterado de 3 para 5 dígitos), pois existem casos de aposentadoria por invalidez que fogem da regra 30 ou 35 (Exemplo: paridade com proporcionalidade 47,07%).

### 2.2.1 Menu de Acesso

[Módulo APOSENTADORIA] > Cadastro > Aposentadoria > Fundamentação Legal > *<SERVIDOR*> > Dados Aposentadoria > Proporcionalidade

### 2.2.2 Pré-Requisito

Acesso ao menu configurado no Módulo SAO.

### 2.2.3 Ações Necessárias pelo Usuário

Ajustar os valores para a proporcionalidade correta, quando for necessário o cadastro de mais de 3 dígitos.

| Dados Aposentado                                 | ria                                                                                                    |                 |  |  |  |  |
|--------------------------------------------------|----------------------------------------------------------------------------------------------------|-----------------|--|--|--|--|
| Matrícula:<br>1<br>Data de Exercíc<br>19/01/1993 | io: Situação Atual:<br>INATIVO                                                                                                    |                 |  |  |  |  |
| n<br>Número da Vag<br>Carg<br>Nome Atual do Carg | Número da Vaga: Cargo: TÉCNICO JUDICIÁRIO<br>Nome Atual do Cargo:                                                                                                    |                 |  |  |  |  |
| Tipo do Desligament                              | o: Data do Efativo Desligamento:                                                                                                    | 1               |  |  |  |  |
| APOSENTADORIA                                    | Histórico de Proporcionalidade                                                                                                    |                 |  |  |  |  |
| Tipo do Ato de Des<br>ATO<br>Aposentadoria - Da  | Matrícula: Nome:   1 Image: Construction of the second second seco | cação do Ato:   |  |  |  |  |
| Proporcionalidade<br>35111 /                     | Tipo do Documento : ATO<br>Nº do Documento : Data do Documento : 04/06/2010                                                                                                    |                 |  |  |  |  |
| Possui paridade ci                               | Proporcionalidade: 35111 / 35222                                                                                                    |                 |  |  |  |  |
| Comissão:<br>Código da Com<br>Desc               |                                                                                                    | cionar Comissão |  |  |  |  |
| Número da V                                      | Número da Vaga:                                                                                                    |                 |  |  |  |  |
| Optante pelo Cargo Efetivo : 💽 Sim 🔿 Não         |                                                                                                    |                 |  |  |  |  |
|                                                  |                                                                                                    |                 |  |  |  |  |
|                                                  |                                                                                                    |                 |  |  |  |  |

#### 2.2.4 Dados Complementares

### 2.3 Aposentadoria – Paridade

Foi incluído um novo campo na tela de Dados de Aposentadoria, para indicar se possui paridade com ativos ou não.

Este campo será utilizado exclusivamente pelo FolhaWeb. <u>Não</u> está prevista a sua leitura pelo Módulo Folha de Pagamento.

### 2.3.1 Menu de Acesso

[Módulo APOSENTADORIA] > Cadastro > Aposentadoria > Fundamentação Legal > <SERVIDOR> > Dados Aposentadoria

#### 2.3.2 Pré-Requisito

Acesso ao menu configurado no Módulo SAO.

### 2.3.3 Ações Necessárias pelo Usuário

Ajustar os valores para a proporcionalidade correta, que antes não era permitida pelo sistema.

| Dados Aposentadoria                                               |                               |                            |                                          |
|-------------------------------------------------------------------|-------------------------------|----------------------------|------------------------------------------|
| Matrícula:<br>1                                                   | Nome:                         |                            |                                          |
| Data de Exercício:<br>19/01/1993                                  | Situação Atual:<br>INATIVO    |                            |                                          |
| Número da Vaga:<br>Cargo: TÉ<br>Nome Atual do Cargo:              | CNICO JUDICIÁRIO              |                            |                                          |
| Tipo do Desligamento:<br>APOSENTADORIA                            | Data do Efetivo Desligamento: |                            |                                          |
| Tipo do Ato de Desligamen<br>ATO                                  | nto: Nº do Ato:               | Data do Ato:<br>04/06/2010 | Data de Publicação do Ato:<br>04/06/2010 |
| Proporcionalidade:<br>35111 / 35222                               | Proporcionalidade             |                            |                                          |
| Possui paridade com ativ                                          | ros? ◯ Sim . O Não            |                            |                                          |
| Comissao:<br>Código da Comissão:<br>Descrição:<br>Número da Vaga: |                               |                            | <u>S</u> elecionar Comissão              |
| Optante pelo Cargo Efe                                            | etivo : C Sim C Não           |                            |                                          |
|                                                                   |                               |                            |                                          |

### 2.3.4 Dados Complementares

### 2.4 Aposentadoria – Data Fim da Vigência

Foi incluído um novo campo na tela de Concessão de Aposentadoria, para indicar a Data Fim de Vigência da Aposentadoria nos casos de Desaposentadoria.

Não utilizar quando a Aposentadoria for interrompida por Falecimento. Neste caso, a informação é consultada do cadastro do Servidor.

Este campo será utilizado exclusivamente pelo FolhaWeb. <u>Não</u> está prevista a sua leitura pelo Módulo Folha de Pagamento.

### 2.4.1 Menu de Acesso

[Módulo APOSENTADORIA] > Cadastro > Aposentadoria > Fundamentação Legal > *<SERVIDOR>* > *<ATO>* > [Botão de Alterar]

#### 2.4.2 Pré-Requisito

Acesso ao menu configurado no Módulo SAO.

### 2.4.3 Ações Necessárias pelo Usuário

Preencher o campo de Data de Fim de Vigência, nos casos de Desaposentadoria.

| Matrícula:               | Nome:                          | Data da                        | posse: |
|--------------------------|--------------------------------|--------------------------------|--------|
| Situação Atual:          | INSTITUIDOR DE PENSÃO          |                                |        |
| Tipo do Documento:       | ATO PR                         | ✓ N <sup>e</sup> do Documento: |        |
| Data do Documento:       | 04/12/2002                     | Data da Vigência:              |        |
| Veículo da Publicação:   | DIÁRIO OFICIAL DO ESTA         | Data da Publicação:            |        |
| Data de Fim da Vigência: |                                |                                |        |
|                          | Percebe pelo Tribunal<br>ⓒ SIM | C NÃO                          |        |
| Tipo da Aposentadoria:   | VOLUNTÁRIA COM PROVENTO        | DS PROPORCIONAIS               | •      |
| Nº do Protocolo:         |                                | Data do Protocolo:             |        |
|                          | 🔽 Homologado pelo TCU          |                                |        |
| № Registro no SISAC/TCU: |                                | Data de Homologação do TCU:    |        |
| Causa Determinante:      | A PEDIDO                       |                                | -      |
|                          |                                |                                |        |

### 2.4.4 Dados Complementares

# 2.5 Permissão de Acesso ao menu "Gestão > Tabelas eSocial"

### 2.5.1 Menu de Acesso

[Módulo SAO ] > SGRH – Privilégios > Vinculação > Usuário a Módulo

| 🐺 Sistema de Administração Avançada SGRH |                                                                                                  |                     |    |  |                   |         |          |  |  |
|------------------------------------------|--------------------------------------------------------------------------------------------------|---------------------|----|--|-------------------|---------|----------|--|--|
| SGR                                      | SGRH - Privilégios Acesso - Privilégios Atualização Tabelas de Apoio ao SGRH Consulta Ajuda [F1] |                     |    |  |                   | F1]     |          |  |  |
|                                          | Cadastro                                                                                         |                     | +  |  |                   |         |          |  |  |
|                                          | Vinculação                                                                                       |                     | ۰  |  | Role a Módulo     |         |          |  |  |
|                                          | Desvinculação d                                                                                  | do Usuário de Módul | os |  | Ohieto do Banco a | Role di | o Módulo |  |  |
|                                          |                                                                                                  |                     |    |  | Usuário a Módulo  |         |          |  |  |
|                                          |                                                                                                  |                     |    |  |                   |         |          |  |  |

### 2.5.2 Instruções

a) Selecionar o Usuário que deve ter acesso ao menu "Gestao > Tabelas eSocial"

| SAO - Vinculação de Role de Módulo a Usuário |                   |                                                                                                    |
|----------------------------------------------|-------------------|----------------------------------------------------------------------------------------------------|
|                                              |                   |                                                                                                    |
| Usuário<br>E159654                           | <b>-</b> <u>€</u> | Legenda do Grid de Módulos<br>Módulo que o usuário possui acesso<br>Módulo que o usuário não possui acesso |
|                                              | MÓDULOS           |                                                                                                    |
| Nome do Módulo                               |                   | ^ <b>⊕</b>                                                                                                 |

### b) Selecionar o Módulo Gestão:

| SAO - Vinculação de Role de Módulo a Usuário                                                                                 |                                                                                                    |            |
|----------------------------------------------------------------------------------------------------|----------------------------------------------------------------------------------------------------|------------|
|                                                                                                    |                                                                                                    |            |
| Usuário<br>E159654                                                                                                    | Legenda do Grid de Módulos<br>Módulo que o usuário possui acesso<br>Módulo que o usuário não possui aces | :50        |
|                                                                                                    | MÓDULOS                                                                                                  |            |
| Nome do Módulo<br>EXERCÍCIO PROVISÓRIO<br>FÉRIAS<br>FOLHA DE PAGAMENTO<br>GESTÃO<br>LICENÇAS MÉDICAS<br>LOTAÇÃO<br>PORTARIAS |                                                                                                    | € <b>_</b> |
|                                                                                                    | ROLES DO MÓDULO                                                                                          |            |
| Roles Não Vinculadas ao Usuário       » Nome da Role       BL CAD HISHABIO                                                   | Roles Vinculadas ao Usuário     Nome da Role   Data da Vinculação     BL SBH GEBENTE   01/03/2016 11:48: |            |

c) Selecionar a Role "**RL\_ESOCIAL**" e Vincular ao usuário selecionado:

| SAO - Vinculação de Role de Módulo a Usuário |                                       |                               |
|----------------------------------------------|---------------------------------------|-------------------------------|
|                                              |                                       |                               |
| ]                                            |                                       |                               |
| Usuário                                      | Legenda<br>Módulo qu                  | a do Grid de Módulos          |
| JE159654                                     | Módulo qui                            | e o usuário não possui acesso |
| M                                            | ÓDULOS                                |                               |
| Nome do Módulo                               |                                       | A B                           |
| EXERCÍCIO PROVISÓRIO                         |                                       | <u> </u>                      |
| FÉRIAS                                       |                                       |                               |
| FOLHA DE PAGAMENTO                           |                                       |                               |
| ▶GESTÃO                                      |                                       |                               |
| LICENÇAS MÉDICAS                             |                                       |                               |
|                                              |                                       |                               |
|                                              |                                       |                               |
| POLES                                        | ρο Μόριμο                             |                               |
|                                              |                                       |                               |
| Roles Nao Vinculadas ao Usuario              | Nome da Role                          | Data da Vinculação            |
|                                              |                                       | 01/03/2016 11:48              |
|                                              |                                       | 20/08/2015                    |
|                                              |                                       |                               |
|                                              |                                       |                               |
|                                              |                                       |                               |
|                                              |                                       |                               |
| <>                                           | I I I I I I I I I I I I I I I I I I I | 4                             |
|                                              |                                       |                               |
|                                              | 4 4 <u>6</u> 8 67                     |                               |
| J                                            |                                       |                               |
|                                              |                                       |                               |
|                                              |                                       |                               |

d) Confirmar a alteração:

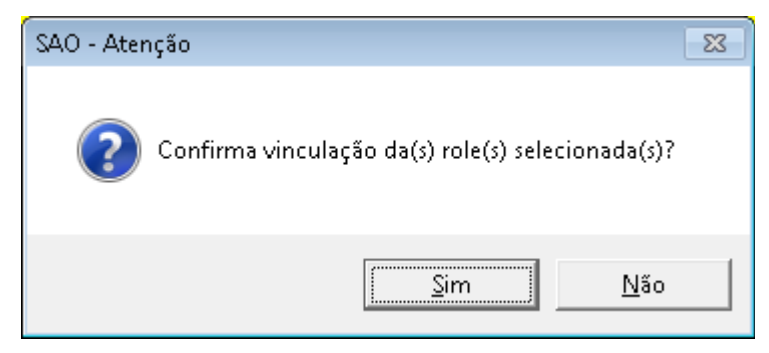

e) Após a confirmação o sistema deve alterar o vínculo e apresentar o resultado:

| SAO - Vinculação de Role de Módulo a Usuário                                                                                                    |                                                                                                    |
|----------------------------------------------------------------------------------------------------|----------------------------------------------------------------------------------------------------|
|                                                                                                    |                                                                                                    |
| Usuário   Legenda do Grid de Módulos     E159654   Módulo que o usuário possui acesso                                                                               |                                                                                                    |
| MÓDULOS                                                                                                    |                                                                                                    |
| Nome do Módulo   ●     EXERCÍCIO PROVISÓRIO   ●     FÉRIAS   ●     FOLHA DE PAGAMENTO   ●     GESTÃO   ●     CECENÇAS MÉDICAS   ●     LOTAÇÃO   ●     PORTARIAS   ● |                                                                                                    |
| Roles Não Vinculadas ao Heuário Roles Vinculadas ao Heuário                                                                                                    |                                                                                                    |
| Nome da Role Nome da Role   RL_CAD_USUARIO RL_SRI   RL_ESO                                                                                                    | Bole Data da Vinculação   _GERENTE 01/03/2016 11:48:   _CONSULTA 20/08/2015   CIAL 09/11/2017 10:23: |
|                                                                                                    | ×                                                                                                    |